## Παρουσιάσεις

## (Power Point, LibreOffice Impress)

- - - Δημιουργία νέας παρουσίασης και Μορφοποίηση κειμένου

- 1. Ξεκινήστε την εφαρμογή Microsoft PowerPoint.
- 2. Σας εμφανίζει την παρακάτω οθόνη.

| Αρχτίο Κεντρική Εισσγωγή Σχιδίαση Μεταβάσεις Κινήσεις Προβολήπαρουσίασης Αναθεώρηση Προβολή Νίτο Pro 9 🗠 |                                                                                                    |                                                                                                    |                                                                                          |                                                                                                    |
|----------------------------------------------------------------------------------------------------|----------------------------------------------------------------------------------------------------|----------------------------------------------------------------------------------------------------|------------------------------------------------------------------------------------------|----------------------------------------------------------------------------------------------------|
| πικόληση<br>Τρόχειρο<br>Διαμουργία<br>Διαφάνειες                                                         | <ul> <li>- А́ А́ В́</li> <li>В І <u>U</u> § аbe <sup>AV</sup>/<sub>4</sub>→ Аа - А</li> <li>Гроццатоогира́</li> </ul> | E - E -   淳 淳   詳 -   [[ Katzuððuvan katulévou -<br>画 王でárvan katulévou -<br>画 王でárvan katulévou -<br>両 Matarponný az SmartArt -<br>Парáурафос | Δ 1 1 0 0 0<br>2 1 1 0 0 0 0<br>2 1 1 0 0 0 0<br>Taxtonign (phyopa<br>στυλ -<br>Σχεδίαση | <ul> <li>Βρίγραμα *</li> <li>Περίγραμμα *</li> <li>Εφέ *</li> <li>Επέργγαιμα</li> <li>Επέρργασία</li> </ul> |
|                                                                                                    |                                                                                                    | Κάντε κλικ γι<br>Κάντε κλικ για να γρά                                                                                                    | ι <b>α τίτλο</b><br>ψετε υπότιτλο                                                        |                                                                                                    |

- 3. Επιλέξτε το πρώτο πλαίσιο κειμένου και γράψτε τον τίτλο Τα μέρη του Υπολογιστή.
   Μορφοποιήστε το κείμενο ώστε να εμφανίζεται με έντονη και πλάγια γραφή επιλέγοντας τα εικονίδια
- 4. Εφαρμόστε εφέ σκίασης στο κείμενο του τίτλου επιλέγοντας το εικονίδιο 🎽
- 5. Εφαρμόστε μέγεθος γραμματοσειράς 55 στιγμών στο κείμενο του τίτλου επιλέγοντας το εικονίδιο
- 6. Εφαρμόστε γραμματοσειρά Comic Sans MS στο κείμενο του τίτλου Comic Sans MS -

7. Ως υπότιτλο της πρώτης διαφάνειας προσθέστε το κείμενο Δημιουργήθηκε από: «γράψτε το ονοματεπώνυμό σας, την τάξη και το σχολείο».

- 8. Μορφοποιήστε τον υπότιτλο ώστε να εμφανίζεται με πράσινο σκούρο χρώμα γραμματοσειράς επιλέγοντας το εικονίδιο
- 9. Χρησιμοποιώντας τα κουμπιά Αύξηση και Μείωση μεγέθους γραμματοσειράς, τροποποιήστε το μέγεθος της γραμματοσειράς ώστε το κείμενο Δημιουργήθηκε από: να εμφανίζεται σε μία ξεχωριστή γραμμή και το ονοματεπώνυμο από κάτω επιλέγοντας το εικονίδιο Α΄ Α΄
- 10. Επιλέξτε το πλαίσιο κειμένου του υπότιτλου και εφαρμόστε υπογράμμιση στο κείμενο επιλέγοντας το εικονίδιο
- 11. Εφαρμόστε πλάγια γραφή μόνο στο ονοματεπώνυμό σας επιλέγοντας το εικονίδιο

12. Μετακινήστε το πλαίσιο κειμένου του τίτλου **Τα μέρη του Υπολογιστή** ώστε να εμφανίζεται στο κέντρο της διαφάνειας, και το πλαίσιο κειμένου του υπότιτλου ώστε να εμφανίζεται στο κάτω δεξιό μέρος της διαφάνειας.

13. Η πρώτη σας διαφάνεια θα έχει τη μορφή

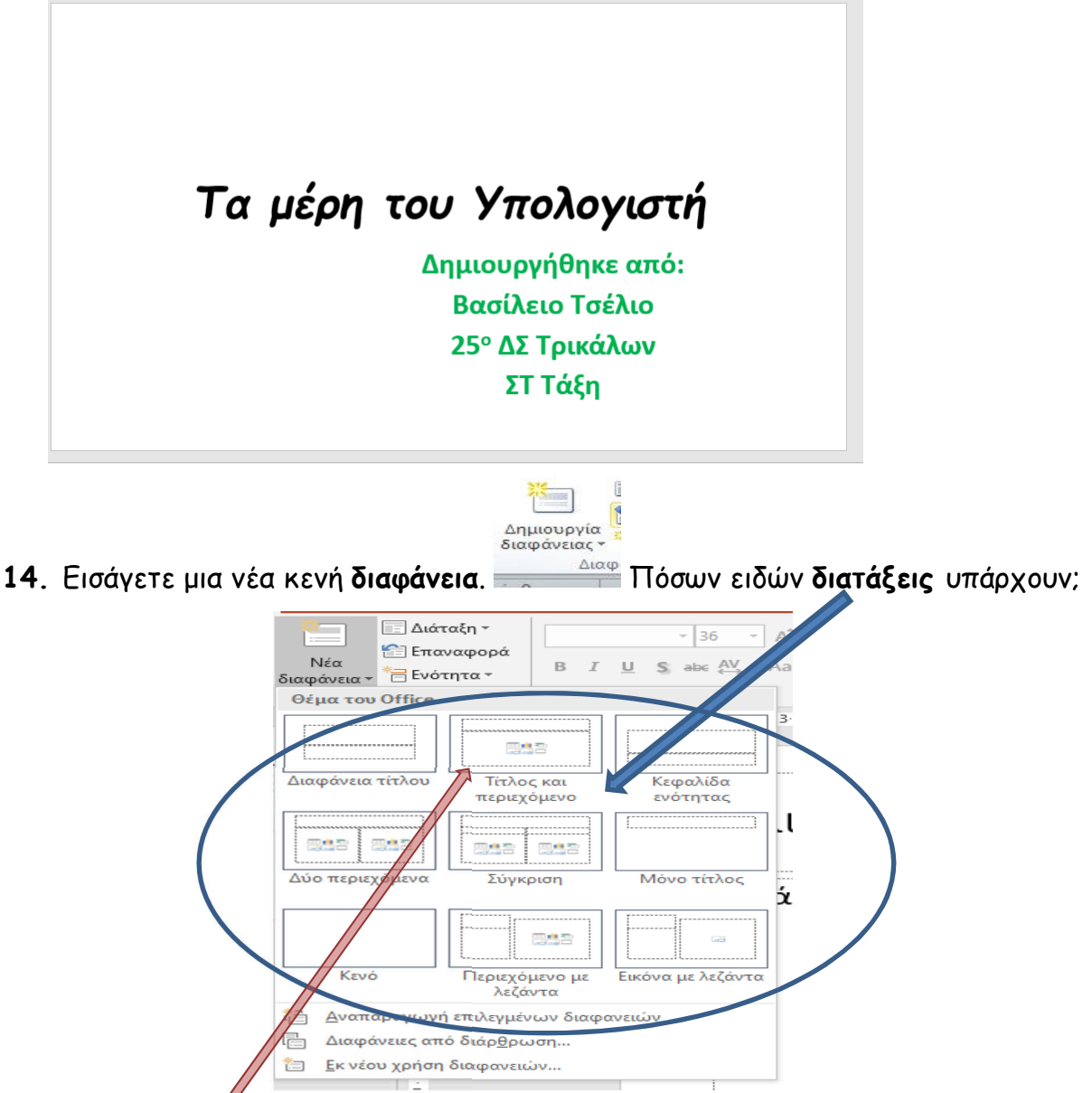

Μπορείτε να διακέξετε όποια από τις διατάξεις θέλετε. Εδώ θα διαλέξουμε την διάταξη <u>Τίτλος και περιεχόμενο</u>

- 15. Πόσες διαφάνειες έχετε; Μετακινηθείτε στην πρώτη διαφάνεια.
- 16. Αποθηκεύστε στο φάκελό σας την παρουσίαση με όνομα Τα μέρη του Υπολογιστή.

Εισάγοντας μια κενή διαφάνεια με τον παραπάνω τρόπο μπορείτε να δημιουργήσετε μια παρουσίαση για τα μέρη του Υπολογιστή. Σε κάθε κενή διαφάνεια θα παρουσιάζουμε το κάθε κύριο μέρος από το οποίο αποτελείται ένα υπολογιστικό σύστημα δηλ. ο υπολογιστής μου.

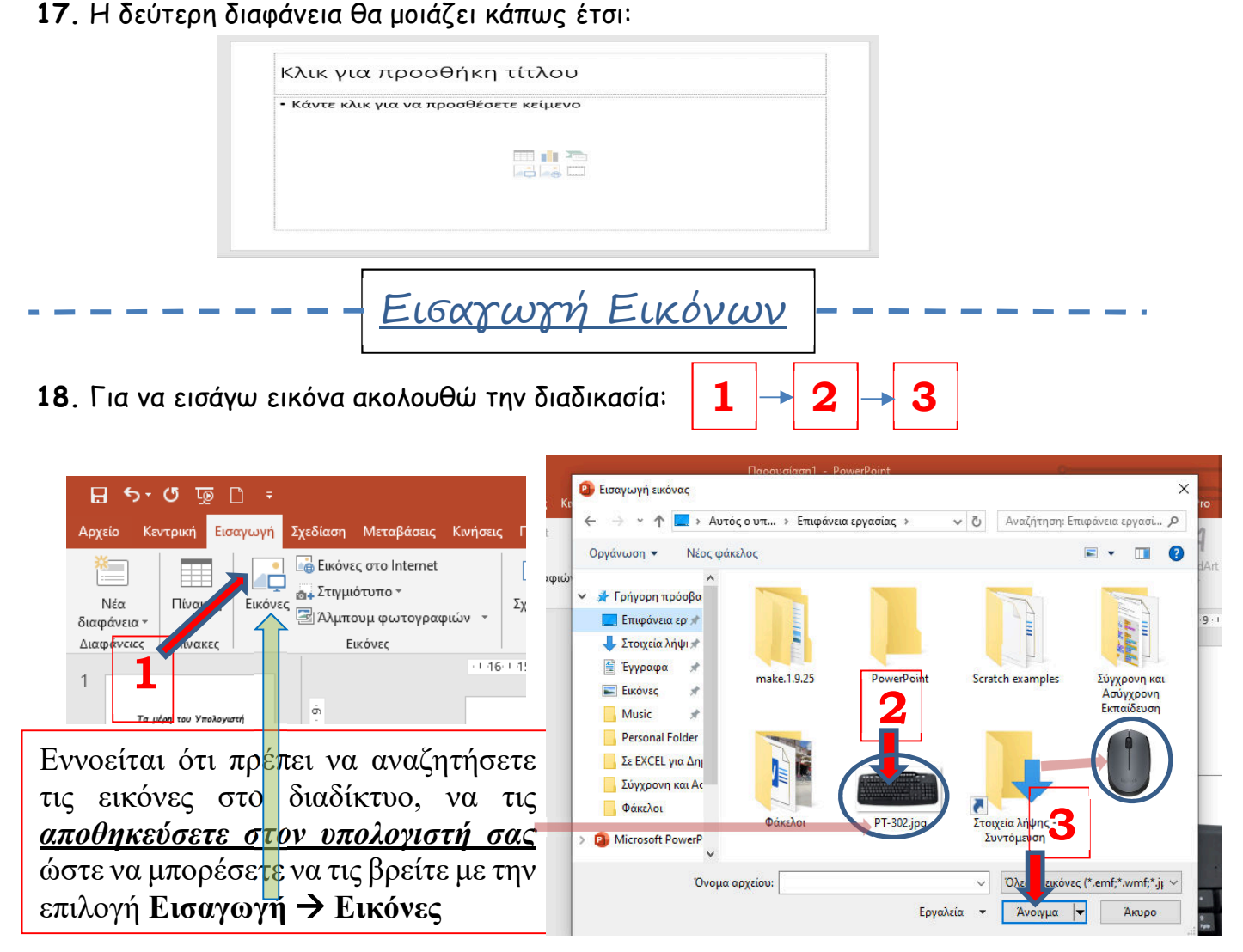

**19**. Στο πλαίσιο **Κλικ για προσθήκη τίτλου** γράφω π.χ. «Πληκτρολόγιο». Μπορείτε να μορφοποιήσετε τον τίτλο όπως δείξαμε παραπάνω. Μπορείτε να εφαρμόσετε τις δικές σας προτιμήσεις.

20. Η διαφάνειά σας θα μοιάζει κάπως έτσι:

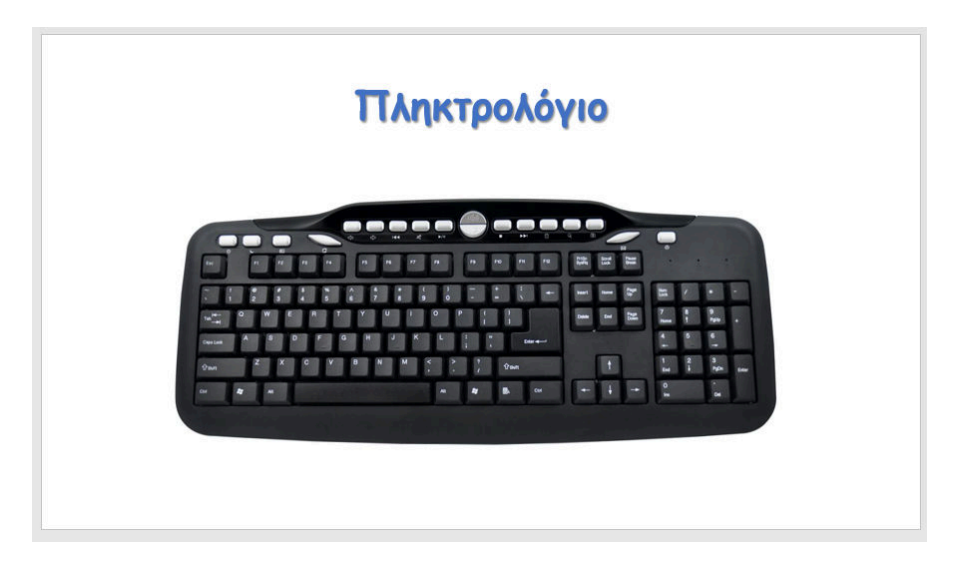

21. Με την ίδια διαδικασία συνεχίζω και δημιουργώ και τις υπόλοιπες διαφάνειες (Ποντίκι, Κεντρική Μονάδα, Ηχεία, Εκτυπωτής, Σαρωτής, Μικρόφωνο, Κάμερα,...)

## Εισαγωγή Κινήσεων 🗄 5 · O 🗔 🗅 🕫 vasilis Tselios .ις Κινήσεις Προβολή Ο Πείτ Κεντοική Μεταβάς μματιστής Βοήθε Nitro Pro Μορφοποίηση Σχεδί Προβολή Office Ti 🛃 Παράθυρο κίνησης \* Αναδιάταξη κίνησης 16 \* \* T \* \* Προσθήκη Mετακίνηση γι Προεπισκόπηση Καμία Εμφάν Διαίρεση Σβήσιμο Ŧ Εμφάνιση μ... Αιώρηση π... 🕒 Καθυστέρηση Μετακίνηση αργότ κίνησης -Προεπισκόπηση Σύνθετη κίνησ Εφέ κίνησης Χρονισμός 2111101118111611141112111011121110411161118 10 10 112 101 116-1-1 3 Παράθυρο κίνησης - 1-8-1-1-1-9-2 2 Πληκτρολόγιο 1-1 0-1-1-2-1-1-1-4-1-1-1 4 - - -. --Ĩ 1 1 k Ħ . . 7 • 5 " I Ы 1-1-8-1-1-1-6-1-1-1-4-1-1-1-2-1 . . . D F G H J K L I . 1 2 3 Z X C V B N M < > 1

22. Για να εισάγουμε κινήσεις (εφέ κίνησης σε πλαίσιο κειμένου και σε εικόνα) κάνουμε κλικ στο μενού 1 Κινήσεις έπειτα κάνουμε κλικ στην 2 εικόνα ή το πλαίσιο κειμένου μετά 3 Παράθυρο κίνησης και τέλος 4 Προσθήκη κίνησης

## Μετά το κλικ στην Προσθήκη κίνησης επιλέγω

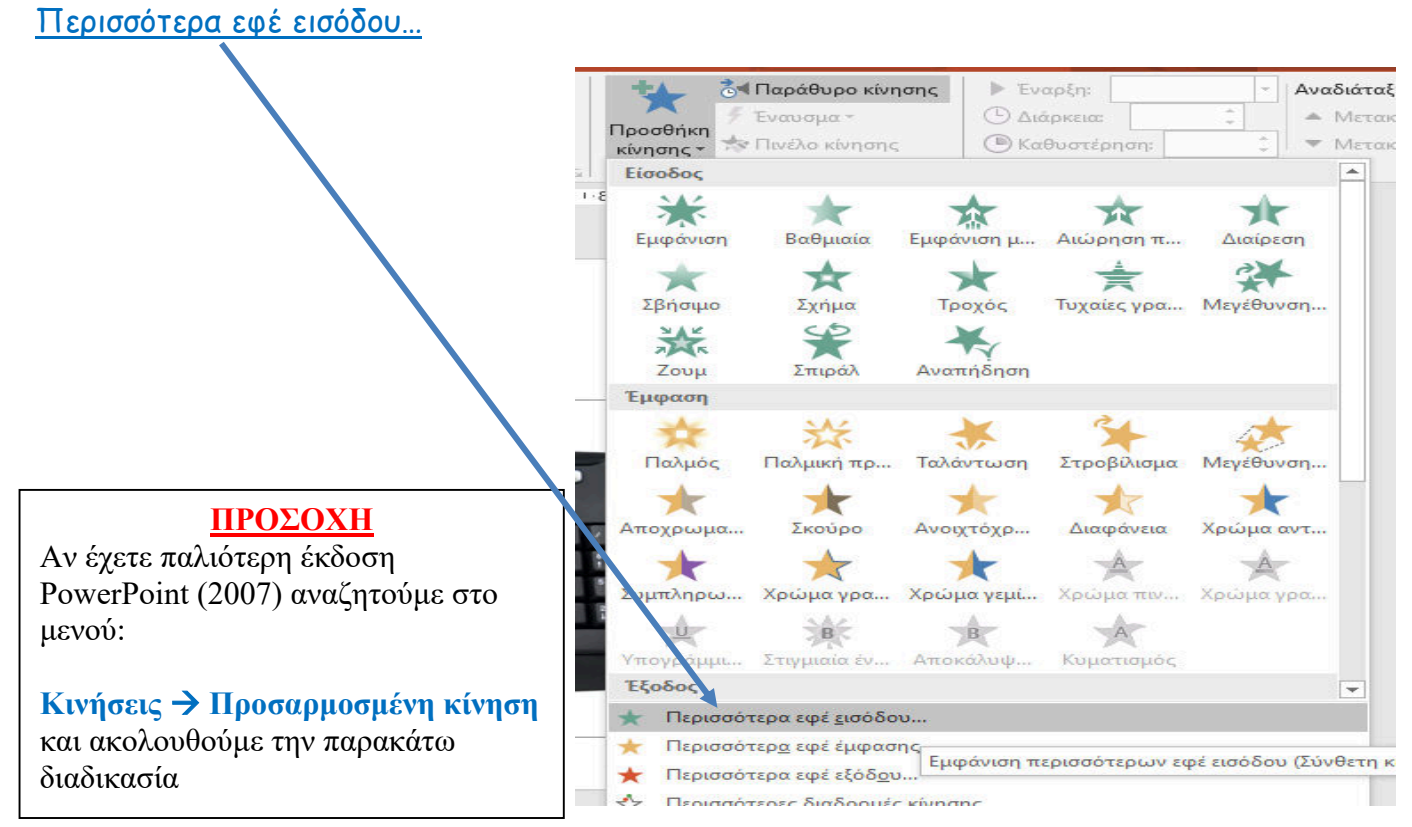

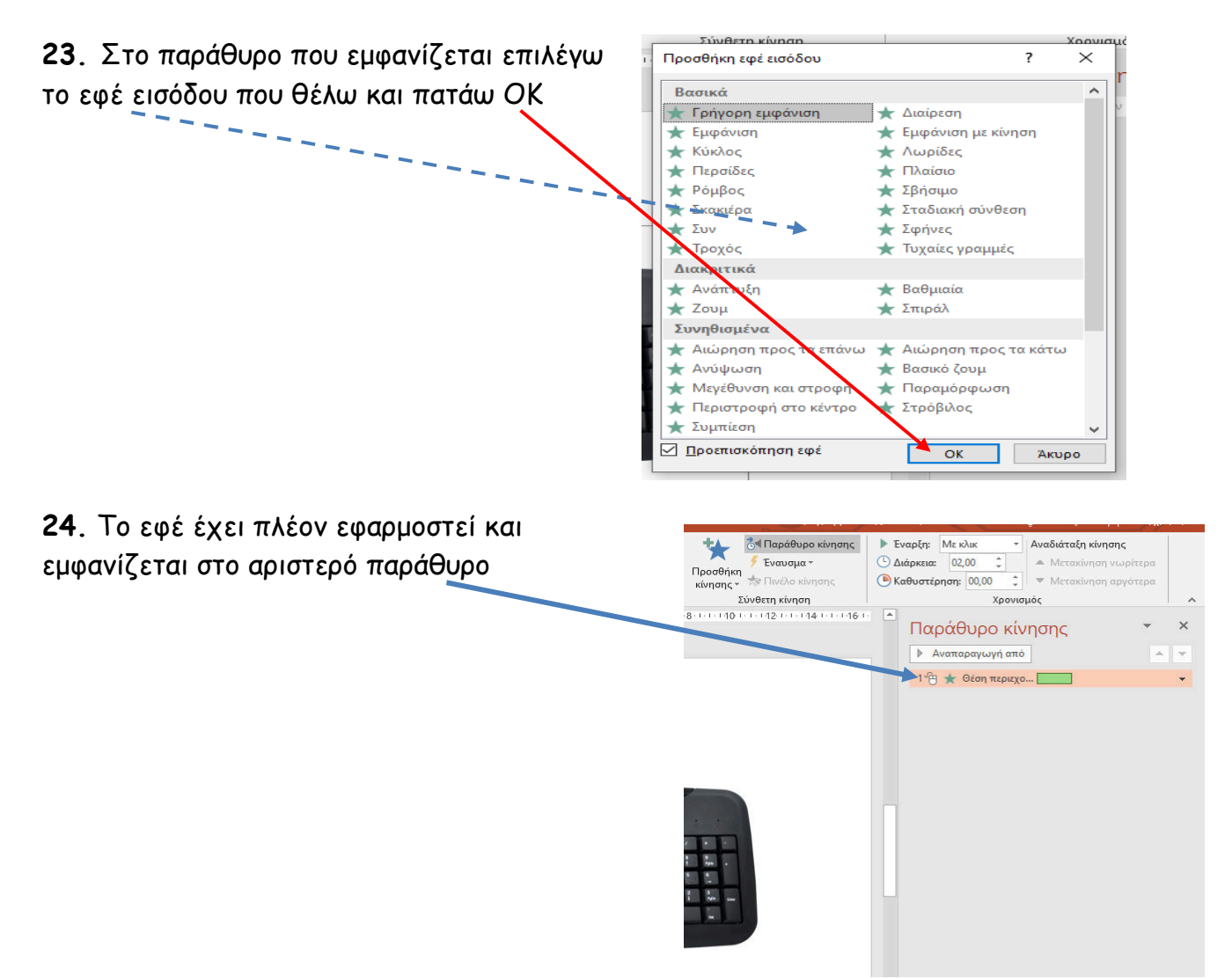

25. Με την ίδια διαδικασία όπως παραπάνω εφαρμόζω εφέ εισόδου σε όλα τα πλαίσια κειμένου και εικόνες στις υπόλοιπες διαφάνειες.

26. Για να δω σε προεπισκόπηση την παρουσίασή μου πατώ το κουμπί (Προβολή παρουσίασης) στην κάτω δεξιά γωνία του προγράμματος PowerPoint

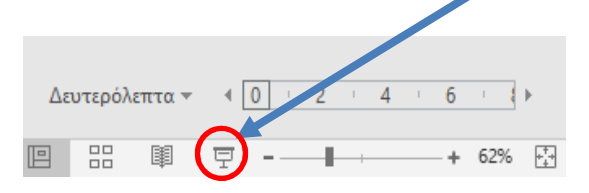

27. Για να επιστρέψω στο πρόγραμμα από την Προβολή Παρουσίασης πατώ το κουμπί Esc από το πληκτρολόγιο στην επάνω αριστερή γωνία

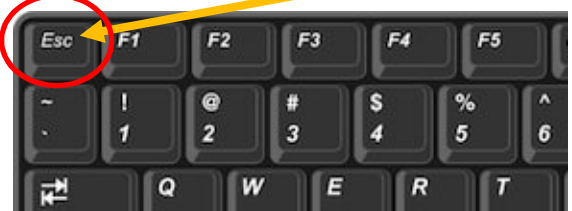

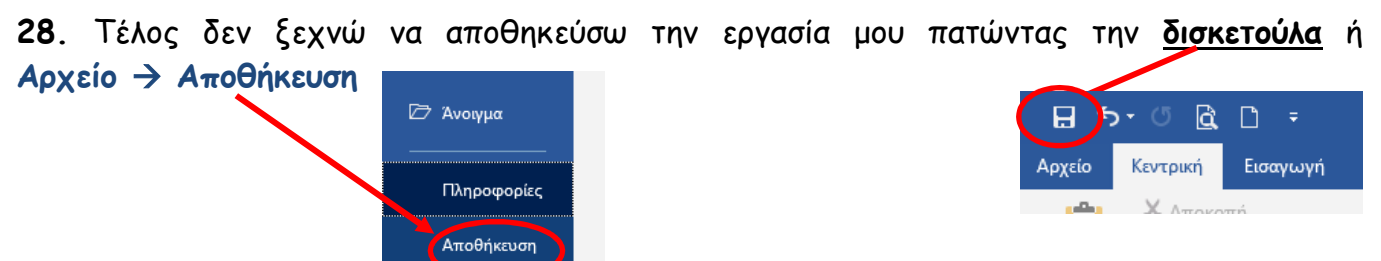

- 5 -